## HƯỚNG DẪN THAM KHẢO CÁC BỘ SÁCH GIÁO KHOA CHƯƠNG TRÌNH PHỔ THÔNG 2018

## I. Đăng nhập:

- Truy cập vào trang: <u>https://lms.hcm.edu.vn/</u>

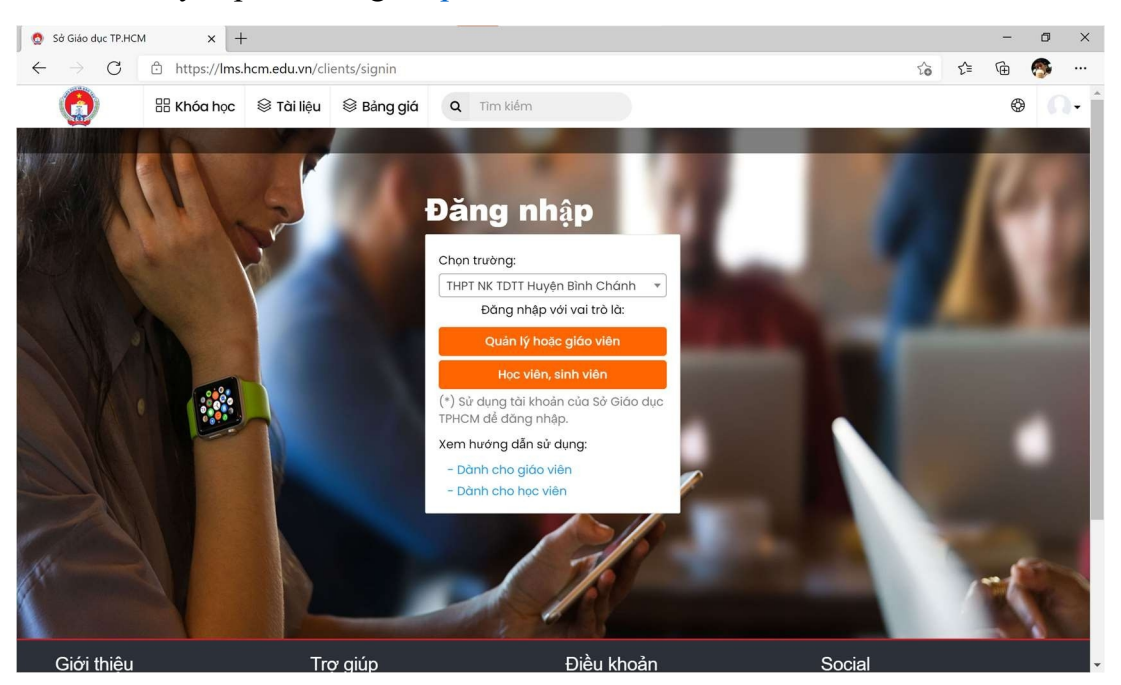

Giao diện trang LMS

 Tại Trang chủ, giáo viên chọn trường mà mình đang công tác -> chọn tiếp Quản lý hoặc giáo viên:

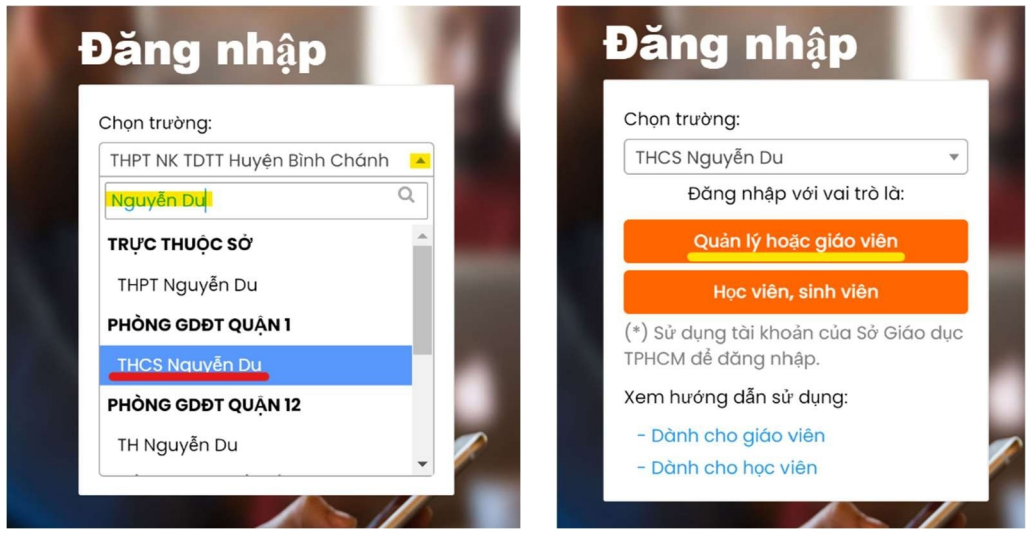

Giáo viên chọn trường mình đang công tác

 Hệ thống sẽ chuyển giáo viên sang trang đăng nhập, giáo viên sử dụng tài khoản Quản lý chuyên môn giáo dục trung học (quanly.hcm.edu.vn) để đăng nhập:

|          | HCMEDU SSO<br>THCS Nguyễn Du<br>Cồng Học Tập        |  |
|----------|-----------------------------------------------------|--|
| Username |                                                     |  |
|          | Đảng Nhập                                           |  |
|          | Powered by<br>Sở Giáo dục và Đào tạo TP Hồ Chi Minh |  |

Giao diện đăng nhập

II. Xem bộ sách mẫu và làm khảo sát:

Giao diện sau khi giáo viên đăng nhập thành công

- Tại giao diện Bảng điều khiển, giáo viên chọn bộ sách theo môn học của mình.
- Sau khi chọn bộ sách, hệ thống sẽ liệt kê ra các nội dung giáo viên có thể xem: Giới thiệu sách, Sách dành cho học sinh, Sách dành cho giáo viên, Sách bài tập.
- Sau khi xem nội dung sách, giáo viên sẽ được yêu cầu làm một khảo sát

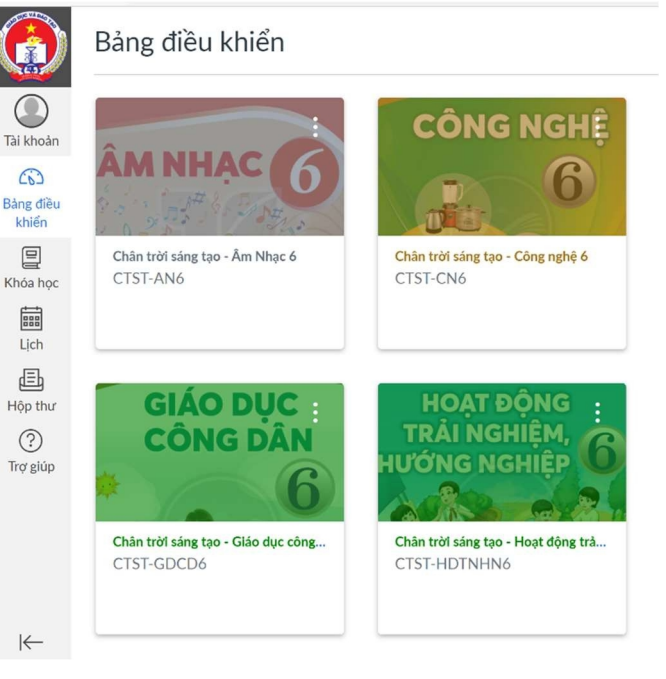

NỘI DUNG KHẢO SÁT HỘI THẢO SÁCH GIÁO KHOA NXBGDVN KHU VỰC TP. HỒ CHÍ MINH

| Câu hỏi 6    | Giới Hạn Thời Gian không có         |                                |
|--------------|-------------------------------------|--------------------------------|
|              |                                     |                                |
|              |                                     |                                |
| tục khảo sát |                                     |                                |
|              |                                     |                                |
|              |                                     |                                |
| n tuc kh     | ảo sát                              |                                |
|              |                                     |                                |
|              |                                     |                                |
|              | <sup>tục khảo sát</sup><br>p tục kh | tục khảo sát<br>p tục khảo sát |

Sau khi hoàn thành khảo sát, giáo viên chọn nộp bài để gửi kết quả